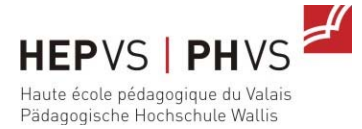

## Impressions sur les appareils multi-fonctions

## **1** Introduction

Les appareils multi-fonctions sont équipés du logiciel Papercut. Ce système permet d'imprimer et de photocopier des documents en utilisant votre compte Novell.

## 2 Comment imprimer sur un appareil multi-fonctions

- 1. Imprimez votre document sur l'imprimante virtuelle suivante en choisissant les options que vous désirez :
  - Pour tous les bâtiments des sites de Brig, Sion et St-Maurice: PR\_FOLLOWME
- 2. Connectez-vous à l'aide de votre compte Novell (nom d'utilisateur et mot de passe)

| Entrez le nom d'utilisate | eur et mot de passe | 0000009             |
|---------------------------|---------------------|---------------------|
| Nom d'utilisateur         | stv                 |                     |
| Mot de passe              | *******             |                     |
|                           |                     | Connexion           |
|                           |                     |                     |
| ıt MF ∨34278              |                     |                     |
|                           |                     | 11 JUL 201<br>17•37 |

3. La liste de vos documents en attente apparaît sur l'écran de l'appareil multi-fonctions.

| Nom du document            | l | Pages |   | Coût |  |
|----------------------------|---|-------|---|------|--|
| Microsoft Word - Document1 | 1 | 1     | 1 | 1    |  |
| Test Page                  | 1 | 1     | 1 | 1    |  |
|                            |   |       |   |      |  |
|                            |   |       |   |      |  |
|                            |   |       |   |      |  |
|                            |   |       |   |      |  |

Av. du Simplon 13, 1890 St-Maurice - tél 027 606 96 00 - fax 027 606 96 04 - st-maurice@hepvs.ch - www.hepvs.ch Simplonstrasse 33, 3900 Brig - Tel. 027 606 96 50 - Fax 027 606 96 51 - brig@phvs.ch - www.phvs.ch

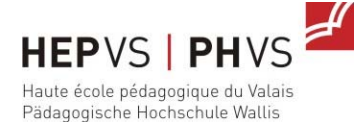

- 4. Appuyez soit sur « **Imprimer tout** » pour imprimer tous vos documents, soit sur un document précis pour ne libérer que celui-ci.
- 5. Dans le cas où vous avez choisi d'imprimer un seul document, vous devez valider votre choix en appuyant sur « Imprimer »

| PaperCu            | t                             | Déconnexion | Retour               |
|--------------------|-------------------------------|-------------|----------------------|
| Confirmez l'imp    | ression ou annulez le travail |             |                      |
| Détail du travail: |                               |             |                      |
| Document:          | Microsoft Word - Document1    |             |                      |
| Heure:             | 5:55 PM                       |             |                      |
| Pages :            | 1                             |             |                      |
| Coût:              | 1                             |             |                      |
| Imprimé par:       | stv                           |             |                      |
| Client:            | 172.17.2.64                   |             |                      |
| Imprimer           | Annuler le travail            |             |                      |
| PERCUL ME YJ4270   |                               |             | 11 JUL 2016<br>17:59 |

Remarque :

• Si un document n'est pas libéré pour l'impression dans les 60 minutes, il est annulé et vous devez relancer son impression.

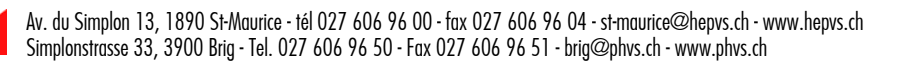

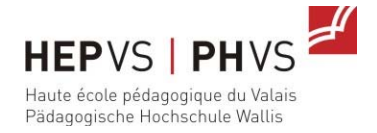

## 3 Comment photocopier avec un appareil multi-fonctions

- 1. Allez devant l'appareil sur lequel vous voulez photocopier et cliquez sur le bouton « Nom d'utilisateur et Mot de Passe ».
- 2. Suivez l'étape 3 de la partie Impression pour vous connecter via votre compte Novell.
- 3. La liste de vos documents en attente apparaît sur l'écran de l'appareil multi-fonctions.
- 4. Appuyez sur « Utiliser les fonctions du ... »

| PaperCut<br>Travail d'impression suspendu |   |       |      |         | Déconnexion          |
|-------------------------------------------|---|-------|------|---------|----------------------|
| Nom du document                           | 1 | Pages | 1    | Coût    |                      |
| Microsoft Word - Document1                |   | 1     |      | 1       |                      |
| Test Page                                 | 1 | 1     | I    | 1       |                      |
| Ubiliser les fanctions du                 |   | ſ     | Impr | imor to |                      |
| PaperCut MF v34278                        |   |       | Impr | imer to | Jut                  |
| <b>THOR</b>                               |   |       |      |         | 11 JUL 2016<br>17:59 |

5. Une page avec votre solde apparait, appuyez sur **OK** pour accéder aux options de copie.

| PaperCut<br>Accès au périphérique accordé                              |                              | Déconnexion      | Retour               |
|------------------------------------------------------------------------|------------------------------|------------------|----------------------|
| Ce périphérique est maintenant ac<br>choisissez la fonction à utiliser | tivé. Poussez le bouton 'Hom | ne'sur la gauche | puis                 |
| Utilisateur:                                                           | Vincent Strahm (stv)         |                  |                      |
| Compte:                                                                | Compte personnel             |                  |                      |
| Solde actuel:                                                          | (Illimité)                   |                  |                      |
| PaperCut MF v34278                                                     | 4                            | OK               | $\supset$            |
|                                                                        | Y H C K                      |                  | 11 JUL 2016<br>18:18 |

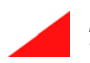

Av. du Simplon 13, 1890 St-Maurice - tél 027 606 96 00 - fax 027 606 96 04 - st-maurice@hepvs.ch - www.hepvs.ch Simplonstrasse 33, 3900 Brig - Tel. 027 606 96 50 - Fax 027 606 96 51 - brig@phvs.ch - www.phvs.ch